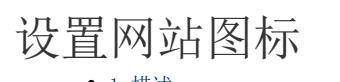

1. 描述2. 设置网站图标

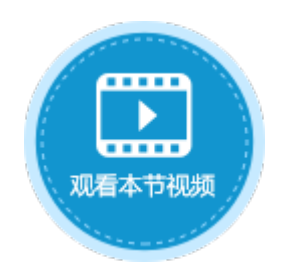

| 1. 描述                                                                                        |
|----------------------------------------------------------------------------------------------|
| 在浏览器中打开网站后,标签页开头的图标就是网站的图标。使用活字格创建的网站默认图标为<br>,您可以自定义设置网站的图标。                                |
| 图1 网站图标                                                                                      |
| ① 订单列表 × +                                                                                   |
| $\leftrightarrow \rightarrow \mathbf{C}$ (i) localhost:48562                                 |
| <ul> <li>2.设置网站图标</li> <li>选择"文件-&gt;设置-&gt;应用程序设置",在"页面图标"区域,单击默认图标</li> <li>后面的</li> </ul> |
| ····<br>,选择您要更换的图标即可。                                                                        |
| <b>①</b><br>说明                                                                               |
| • 图标需选择格式为".ico"的文件。                                                                         |
| • 如果Web浏览器没有显示更改后的页面图标,可能是因为Web浏览器缓存了之前的页面图标。您可以清除Web浏览器上的缓存后刷新。                             |
|                                                                                              |

图2 设置网站图标

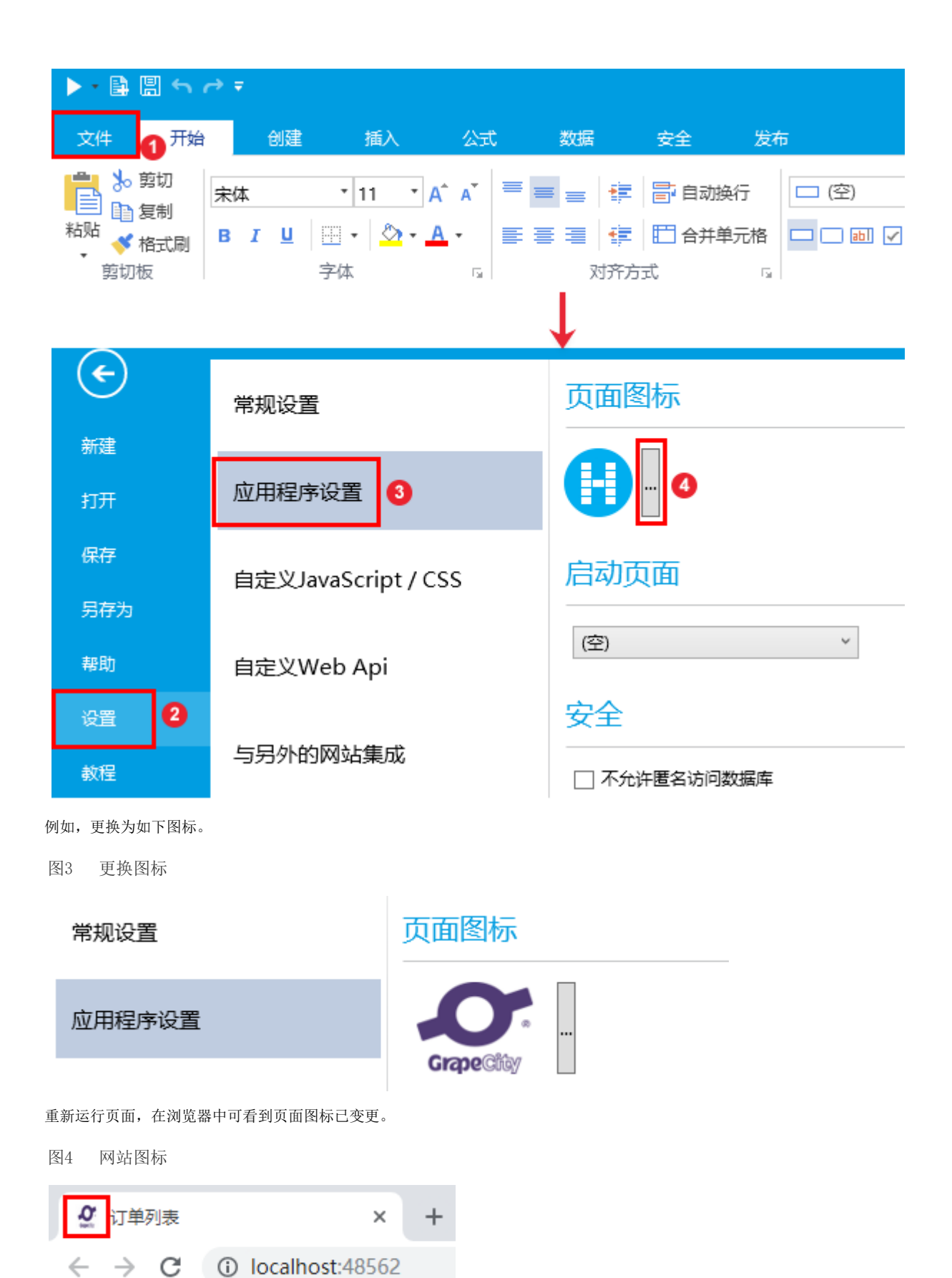

回到顶部